## Certifying Your Course Rosters

If this is an online course, you will first need to gather student activity from your online course. Enter your LearningZone course and follow the directions in the following image. If this is a face-to-face course, skip ]the following graphic.

| Test Course        | ♠ > Test Course > People |                |             |         |                  |                   | A May Hear Croups                               |
|--------------------|--------------------------|----------------|-------------|---------|------------------|-------------------|-------------------------------------------------|
| Home               |                          |                |             |         |                  | + Group Se        | The view Oser Groups                            |
| Announcements      | Everyone Groups          |                |             |         |                  |                   | View Prior Enrollments                          |
| Syllabus           | Pagrah nganla            | All Doloo      | -           |         |                  | L Door            | New Registered Services                         |
| Grades             | Search people            | All Roles      |             |         |                  | теор              |                                                 |
| Help and Resources |                          |                |             |         |                  |                   |                                                 |
| Instructor Sheet   | Name                     | Login / SIS ID | Section     | Role    | Last Activity    | Total Activity    |                                                 |
| Help and Resources | Glenn Acheson            | achesong       | Test Course | Teacher | May 12 at 9:15am | 24:14:09          | The "Last Activity" column                      |
| Attendance         | OEREK LAW                | lawd           | Test Course | Teacher | Jun 2 at 2:52pm  | <b>4</b> 00:35:40 | - will indicate the last time                   |
| Collaborations     | Jane Student             | JQS1002        | Test Course | Student | May 20 at 1:50pm | 01:02:11          | the student was in the                          |
| Outcomes           | John Student             | JQS1000        | Test Course | Student | May 20 at 1:52pm | +                 | <ul> <li>the student has not entered</li> </ul> |
| Quizzes            |                          |                |             |         |                  |                   | the course.                                     |
| Files              |                          |                |             |         |                  |                   |                                                 |
| Pages Click "      | People"                  |                |             |         |                  |                   |                                                 |
| People             |                          |                |             |         |                  |                   |                                                 |
| Discussions        |                          |                |             |         |                  |                   |                                                 |
| Assignments        |                          |                |             |         |                  |                   |                                                 |
| Modules            |                          |                |             |         |                  |                   |                                                 |
| Settings           |                          |                |             |         |                  |                   |                                                 |
|                    |                          |                |             |         |                  |                   |                                                 |

## Log in to DragonZone

|     | EMP           | * 🥡          | DRAG                     | 0,     |           | Tracey G | iould               |                      | 00 |
|-----|---------------|--------------|--------------------------|--------|-----------|----------|---------------------|----------------------|----|
|     | EMPLOYEE      | <b>^</b> / E | Employee / Courses       |        |           |          |                     |                      |    |
| æ   | Dashboard     | >            |                          | 3 -    |           |          |                     |                      |    |
| -   | Employee      | ~ RETUR      | N TO SEARCH              | 1      |           |          | Section Or          | otions:              |    |
| (   | Courses       |              |                          | 3.5    |           |          | Dester              |                      |    |
| >   | DragonDocs    | Ce           | rtification              |        | -         | PRINT    | Section             | Details              |    |
|     | Employee Info | Мас          | roeconomics EC10         |        | MMUNITY C | OLLEGE   | Certific<br>Syliabu | ation                |    |
| \$  | Finances      | >            | CERTIFICATION COMPI      | LETE   |           |          | Instruc             | tor Sheet            |    |
|     | Resources     | > • V        | VHY DO I NEED TO DO      | тнія   |           |          | Outcor<br>Analyti   | nes Reporting<br>ics |    |
| *** | Campus Life   | > • V        | VHEN CAN I CERTIFY M     | IY CO. |           |          | Modifi              | cation History       |    |
|     |               | ۰V           | VHAT IF I HAVE STUDE     | NTS Y  |           |          | Learnii             | ng Zone 🗗            |    |
|     |               | INST         | RUCTIONS:                | 1      |           |          |                     |                      |    |
|     |               | Th           | nis course was certified | on C   |           |          |                     |                      |    |

- Navigate to your course
- Select Certification in the right menu

\*\*If you are teaching an ITV course you will need to certify the roster in the course in **DragonZone**.

## In LearningZone

| SPRING 2019      | Recent Announcements                                                                                    |                                                                                                    |
|------------------|----------------------------------------------------------------------------------------------------|----------------------------------------------------------------------------------------------------|
| Home             |                                                                                                    |                                                                                                    |
| Announcements    | • Welcome!                                                                                              | Posted or                                                                                                    |
| Syllabus         | Helio Everyone, welcome to Macroeconomics                                                               | Jan 22, 2019 at 12:46pt                                                                                                    |
| Instructor Sheet |                                                                                                    |                                                                                                    |
| Grades           |                                                                                                    | View Progress + Module                                                                                                    |
| Help and         |                                                                                                    |                                                                                                    |
| Resources        | ii + Get Started                                                                                        | Complete All Items 🥥 🕂 🗄                                                                                                    |
| Poster           |                                                                                                    |                                                                                                    |
|                  | SPRING 2019<br>Home<br>Announcements<br>Syllabus<br>Instructor Sheet<br>Grades<br>Help and<br>Resources | SPRING 2019     Recent Announcements       Home     Manouncements       Announcements     Welcome!       Syllabus     Hello Everyone, Welcome to Macroeconomics       Instructor Sheet     Grades       Help and<br>Resources     # Get Started |

- Select Roster Certification from the left menu
- Your Roster Certification will appear in the window

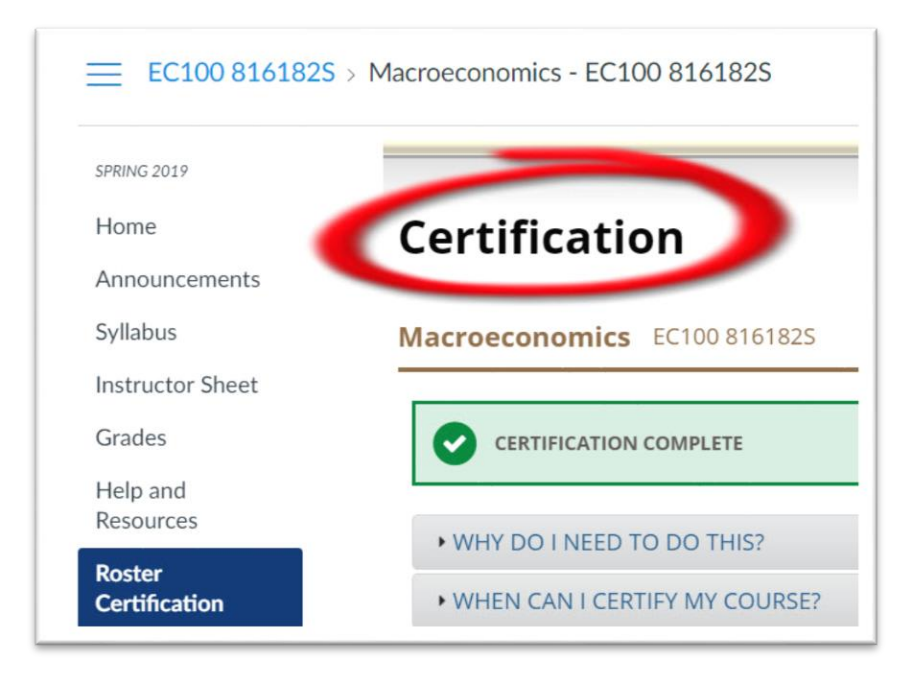